## DEINSTALACIJA PROGRAMA

Za deinstalaciju bilo kojeg programa postupak je sljedeći. U ovo primjeru ćemo deinstalirati program Adobe Reader, a Vi to primjenite na programu koji hoćete da deinstalirate.

1) Kliknite lijevim tasterom miša na START.

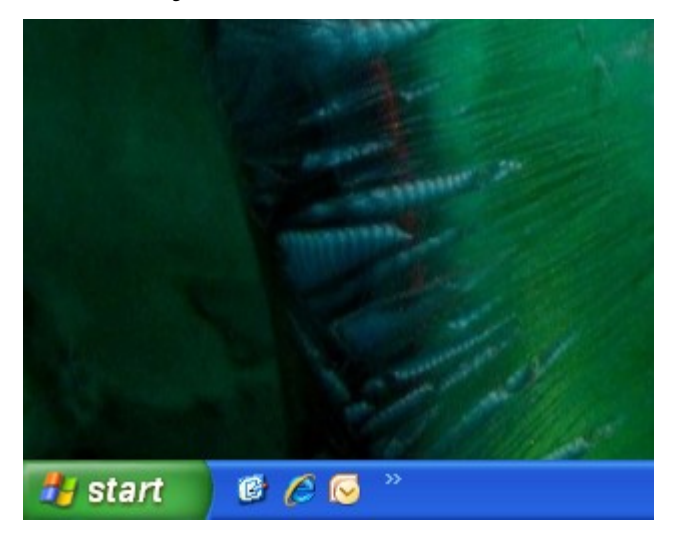

2)

a) Ukoliko Vam je Start meni XP izgleda, kliknite jednim lijevim klikom miša na **Control panel**.

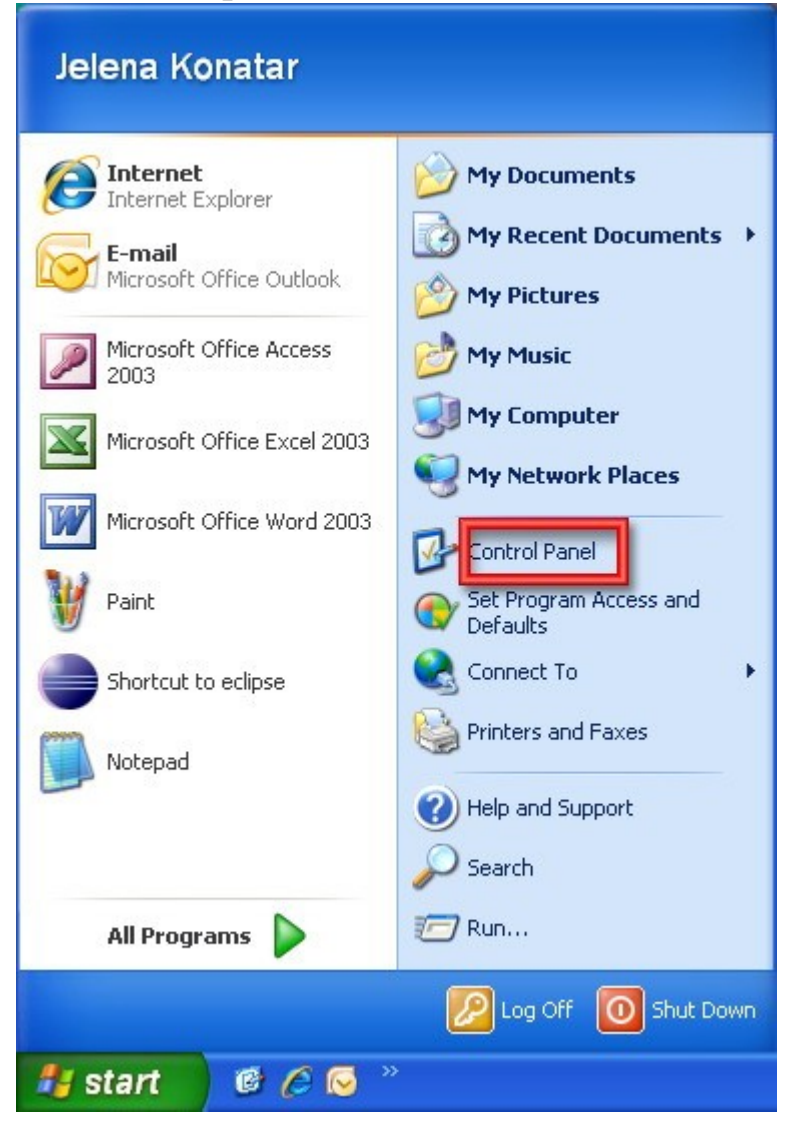

3) Ukoliko Vam je Start meni klasičnog izgleda, kliknite jednim lijevim klikom miša na **Settings**, a potom opet jednim klikom na **Control panel**.

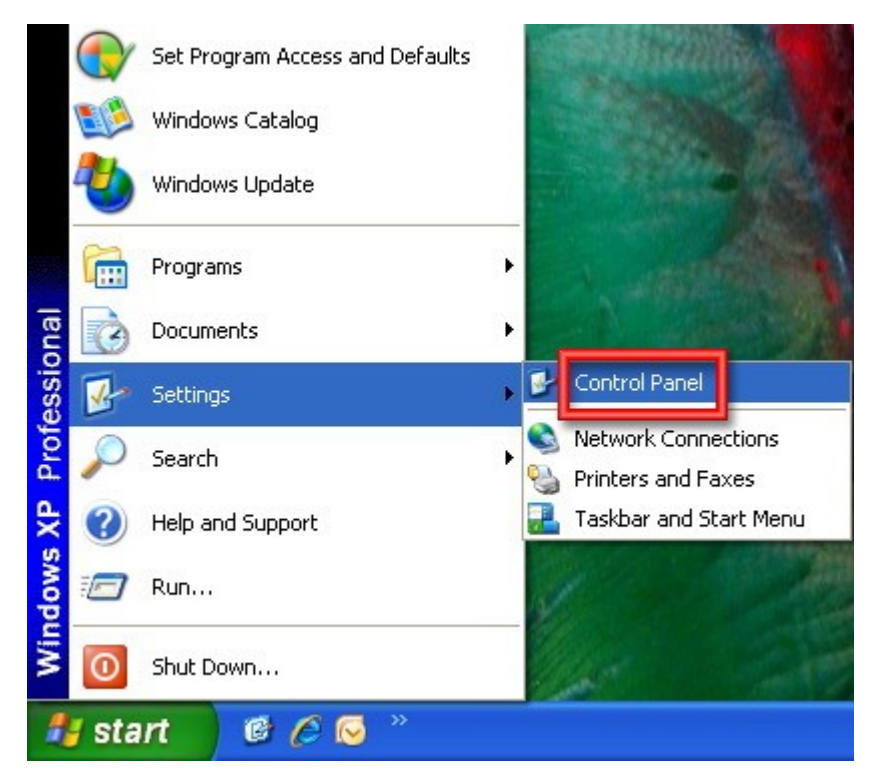

4)

a) Ukoliko Vam je Control panel XP izgleda, kliknite dvostrukim lijevim klikom miša na Add or Remove Programs.

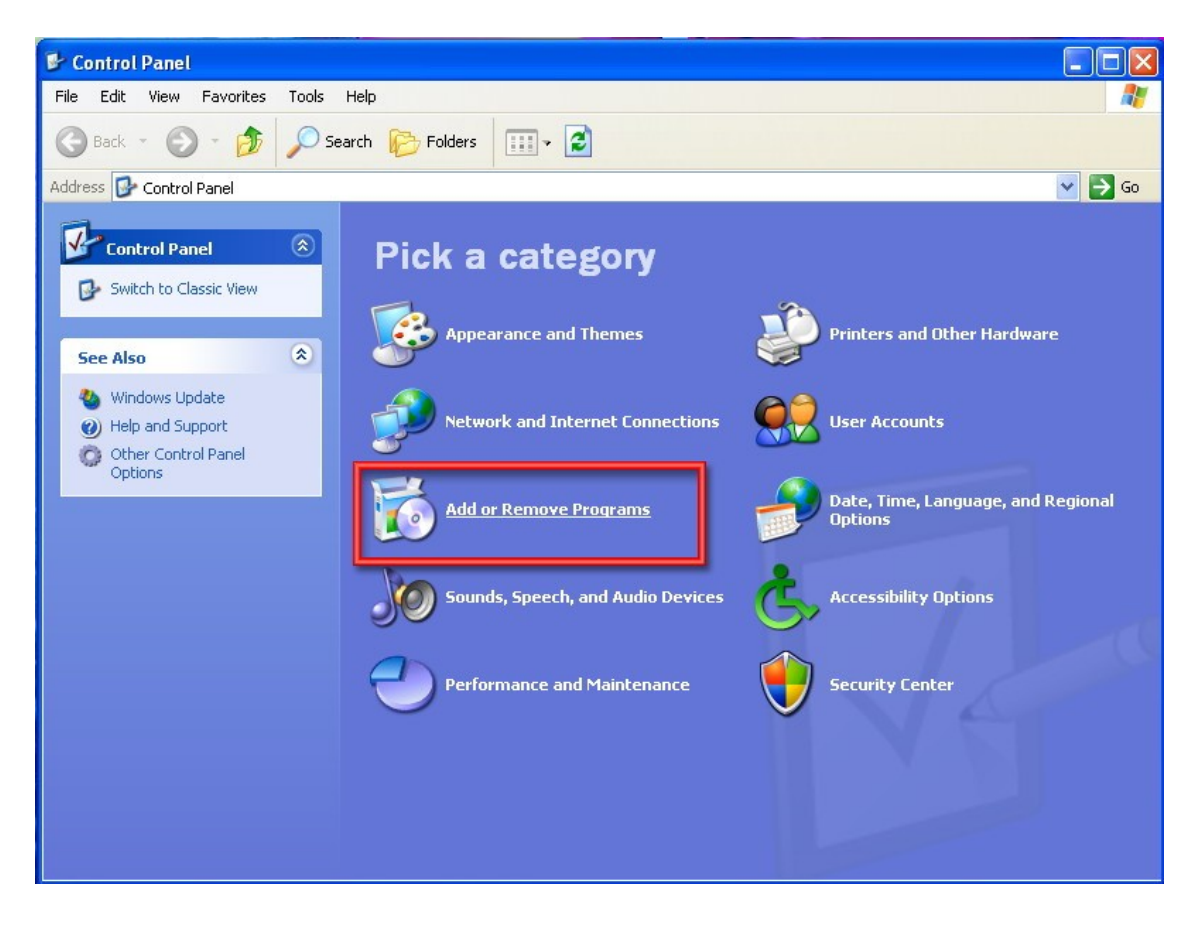

b) Ukoliko Vam je Control panel klasičnog izgleda, takođe kliknite dvostrukim lijevim klikom na Add or Remove Programs.

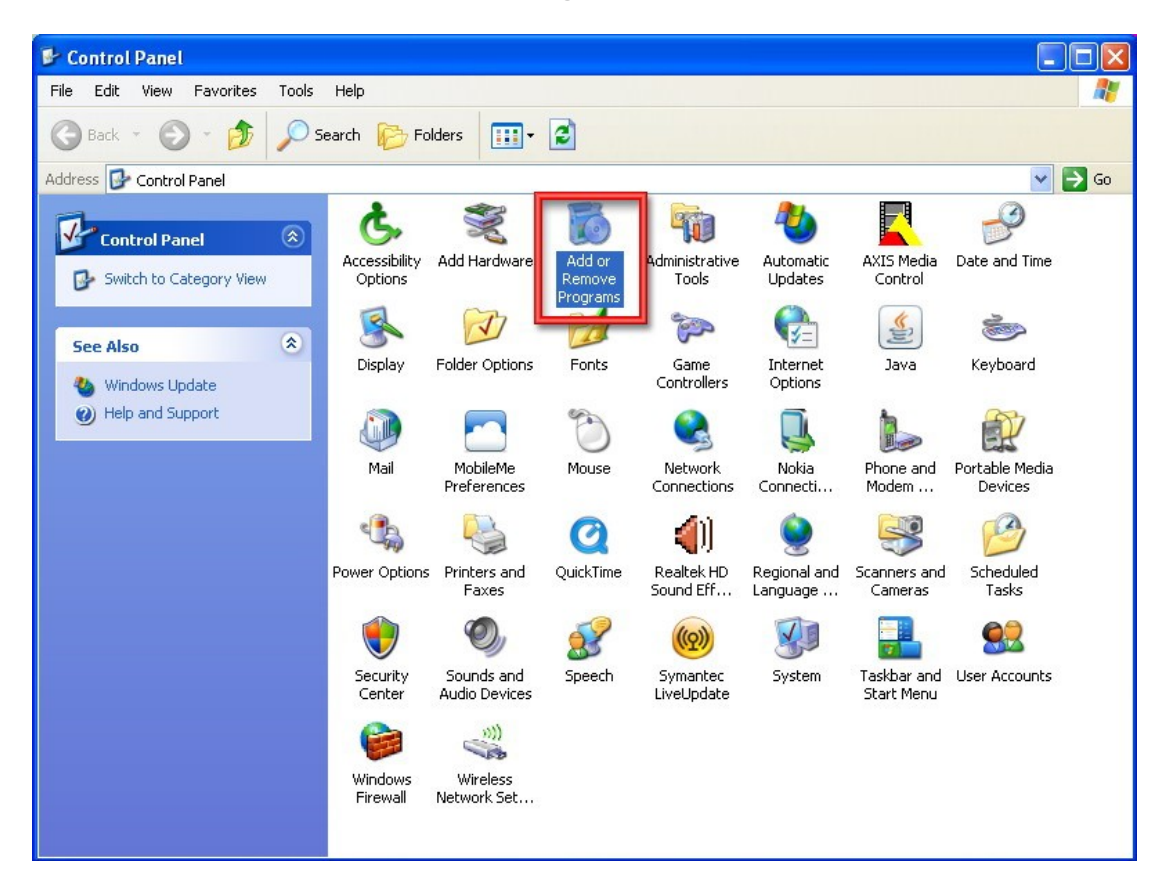

5) Kliknite jednim lijevim klikom na program koji želite deinstalirati. U ovom primjeru to će biti Adobe Reader 9. Potom kliknite na **Remove**.

| 🐻 Add or Remove Programs     |                                                       |                             |               |               |   |  |
|------------------------------|-------------------------------------------------------|-----------------------------|---------------|---------------|---|--|
|                              | Currently installed programs:                         | Show up <u>d</u> ates       | Sort by: Name |               | ~ |  |
| C <u>h</u> ange or<br>Remove | 🔯 ACDSee 9 Photo Manager                              |                             | Size          | 50,96MB       | ^ |  |
| Programs                     | 人 Acrobat.com                                         |                             | Size          | 1,67MB        |   |  |
|                              | Adobe AIR                                             |                             |               |               | = |  |
| Add New                      | 🗾 Adobe Flash Player ActiveX                          |                             |               |               |   |  |
| Programs                     | S Adobe Photoshop CS2                                 |                             | Size          | 241,00MB      |   |  |
| 5                            | Adobe Reader 9                                        |                             | Size          | 204,00MB      |   |  |
|                              | Click here for support information.                   |                             | Used          | <u>rarely</u> |   |  |
| Add/Remove<br>Windows        |                                                       |                             | Last Used On  | 8.10.2008     |   |  |
| Components                   | To change this program or remove it from your compute | er, click Change or Remove. | Change        | Remove        |   |  |
| Set Program                  | anyplace Control 3.6.0.1                              |                             | Size          | 1,26MB        | 1 |  |
|                              | C Apple Mobile Device Support                         |                             | Size          | 43,25MB       |   |  |
| Access and<br>Defaults       | 🕼 Apple Software Update                               |                             | Size          | 2,14MB        |   |  |
| Derdako                      | 🔪 AppServ 2.5.10 (remove only)                        |                             | Size          | 58,59MB       |   |  |
|                              | 🛃 ATI Display Driver                                  |                             |               |               |   |  |
|                              | 🛃 AXIS Media Control Embedded                         |                             | Size          | 1,59MB        |   |  |
|                              | ) Bonjour                                             |                             | Size          | 0,47MB        |   |  |
|                              | Canon MF Toolbox 4.9.1.1.mf03                         |                             | Size          | 8,27MB        |   |  |
|                              | 🕵 Canon MF4100 Series                                 |                             |               |               | ~ |  |
|                              |                                                       |                             |               |               | - |  |

## 6) Kliknite na Yes.

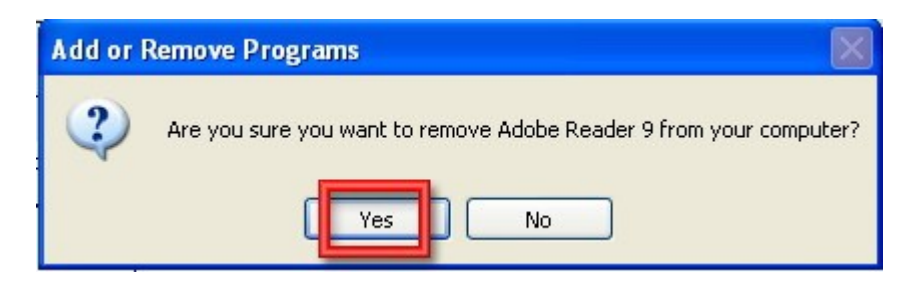

7) Kod nekih programa za kompletnu deinstalaciju neophodno je restartovati računar. Stoga, ako Vam se pojavi ovakav prozor kliknućete na **Yes**.

| Adobe Reader 9                | $\mathbf{X}$             |
|-------------------------------|--------------------------|
| You must restart your syste   | ) for the configuration  |
| changes made to Adobe Rea     | der 9 to take effect.    |
| Click Yes to restart now or N | o if you plan to restart |
| later.                        | No                       |

Nakon restartovanja sistema Vaš program će biti u potpunosti deinstaliran.